# Comment acheter des KLX

### Sommaire

- Introduction
- Etape 1 : S'inscrire sur Bitmart
- Etape 2 : Acheter ou déposer des USDT
- Etape 3 : Achat de KLX

-----

# • Introduction :

KLX est listé sur Bitmart sous la paire USDT/KLX.

KLX est un jeton ERC20 sur le réseau Polygon.

La paire d'échange suivante sera disponible : KLX/USDT. Veuillez noter les dates disponibles pour les différentes fonctions ci-dessous :

- Deposit feature: 1/31/2023 9:00 AM (UTC)
- Trade feature: 2/2/2023 9:00 AM (UTC)
- Withdrawal feature: 2/3/2023 9:00 AM (UTC)

### Comment acheter des KLX guide étape par étape

### - Etape 1 : S'inscrire sur Bitmart

S'inscrire sur Bitmart : https://www.bitmart.com/login/en-US

Inscrivez-vous pour créer un compte sur Bitmart.

| O URL Verification: https://www.bit       | mart.com          |                                                                    |                        |
|-------------------------------------------|-------------------|--------------------------------------------------------------------|------------------------|
| Sign In                                   | , 40 <sup>5</sup> | Email Phone                                                        |                        |
| Scan to sign in securely. Scan to sign in |                   |                                                                    |                        |
| Email Phone                               |                   |                                                                    |                        |
|                                           |                   |                                                                    |                        |
|                                           |                   |                                                                    | Add Referral           |
|                                           | Ø                 | Y8XKM7                                                             |                        |
| Sign In                                   |                   | I certify that I am 18 years of age and I ag<br>and Privacy Policy | ree to the User Agreem |
|                                           |                   | Sign Up                                                            |                        |
| Forgot password                           | Sign Up           | Already                                                            | / have an account? S   |

Votre compte Bitmart est maintenant créé.

## - Étape 2 : Acheter ou déposer des USDT

La paire de trading KLX est KLX/USDT, pour acheter KLX vous aurez besoin de Tether USDT.

Tether (USDT) est une crypto-monnaie stable rattachée au dollar américain. (En savoir plus sur l'USDT)

#### **Option 1 : Acheter des USDT sur Bitmart**

Vous pouvez acheter de l'USDT sur Bitmart en cliquant sur Buy&Sell et en choisissant USDT dans la liste des crypto-monnaies.

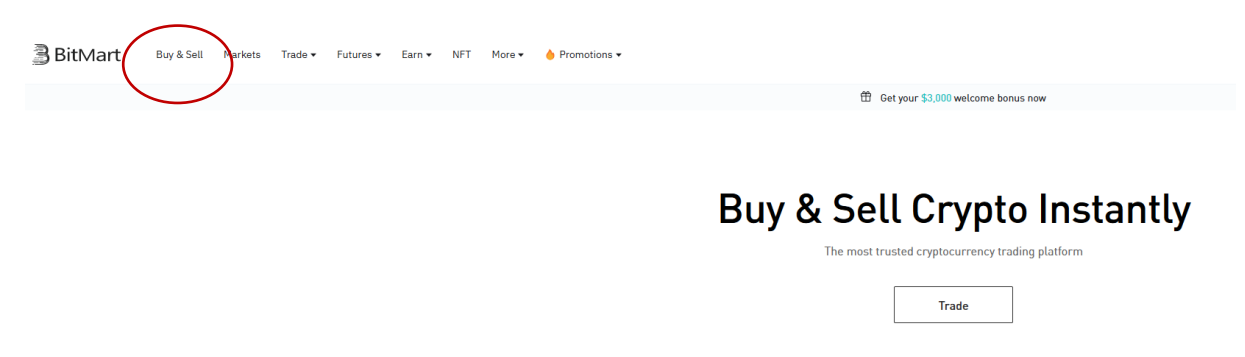

Choisissez USDT dans la liste et la devise que vous voulez (euro, USD..) pour acheter ces USDT.

| Buy & Se       | ll Crypto             |                |                      |
|----------------|-----------------------|----------------|----------------------|
| Buy Sell       |                       | Buy Sell       |                      |
| Receive Crypto |                       | Receive Crypto |                      |
| 🔞 втс          | ~                     |                | ~                    |
| Pay            | Limit: \$30 - \$50000 | Pay            | Limit: \$30 - \$5000 |
| USD ~          | 0                     | USD $\vee$     | 0                    |
| Вс             | ry                    |                | Виу                  |

Choisissez votre offre préférée pour acheter vos USDT.

|                 | Buy Cryptocurrency |               |                      |                  |     |  |  |  |
|-----------------|--------------------|---------------|----------------------|------------------|-----|--|--|--|
|                 | Coin<br>Toon       |               | Amount<br><b>USD</b> | 100              |     |  |  |  |
| Best offer      |                    |               |                      |                  |     |  |  |  |
|                 |                    |               |                      |                  |     |  |  |  |
| MoonPay*        | 20-60 mins         | 1.00 USD/USDT | VISA 🌔 4Pay          | 99.3 USDT        | Buy |  |  |  |
| Other offers    |                    |               |                      |                  |     |  |  |  |
|                 |                    |               |                      |                  |     |  |  |  |
| Simplex simplex | 20-90 mins         | 1.00 USD/USDT | VISA 🌒 4Pay          | 99.71327587 USDT | Buy |  |  |  |

Dans cet exemple, nous choisissons la solution Moonpay.

Suivez la procédure de Moonpay pour le paiement.

Vous devrez peut-être fournir quelques documents KYC (carte d'identité, passeport ou permis de conduire).

Ensuite, vous pouvez payer avec votre carte de crédit. La transaction peut prendre quelques minutes.

| C'est preso                         | que terminé       |                                      | =                     |
|-------------------------------------|-------------------|--------------------------------------|-----------------------|
| État d                              | e la commande     | Détails de la comma                  | nde                   |
|                                     |                   | B                                    |                       |
| <b>o</b> —                          |                   |                                      | _0                    |
| Commande<br>effectuée               | Vérifié           | Traitement<br>en cours               | Livraison<br>en cours |
| 15:28<br>Traitement de              | la transaction    |                                      |                       |
| Nous achetons w<br>quelques heures. | os USDT. Cela pre | nd entre quelques mii<br>; patience. | uutes et              |
|                                     |                   |                                      |                       |

Lorsque la transaction est terminée sur Moonpay, vous recevrez un mail de bitmart avec le reçu de votre transaction.

| Votre transaction est terminée $\blacksquare$                                                       | 3 BitMart                                                   |
|----------------------------------------------------------------------------------------------------|-------------------------------------------------------------|
| État de la commande Détails de la commande                                                          | Your <b>USDT</b> is on its way                              |
|                                                                                                    | Dear Leo Luc Adrie                                          |
|                                                                                                    | Thanks for using MoonPay. Here is your transaction receipt. |
|                                                                                                    | Receipt date January 30, 2023                               |
|                                                                                                    | Transaction ID 81/2912674                                   |
| Commande Vérifié Traitement Livré                                                                   | Payment descriptor MoonPay 6418 BilMart                     |
| effectuée réalisé 15:30<br>15:28<br>La transaction est terminée : nous vous avons envoyé un recu de | Destination wallet address 0xeE7C:<br>024684(               |
| confirmation par e-mail. Pour visualiser sur blockexplorer, <u>cliquez ici</u> .                    | 0x79801                                                     |
|                                                                                                    | Transaction hash 24266br<br>d2d661                          |

Ensuite, vos USDT apparaîtront sur Bitmart ; cela peut prendre quelques minutes pour apparaître.

| Assets 🕶 | Grders → leo****@gmail.com 📮 🕀                  |
|----------|-------------------------------------------------|
|          | Total Balance ☜<br>******** BTC<br>≈******* USD |
|          | Deposit Withdraw                                |
|          | Using BMX Deduction (25% discount)              |
|          | Account                                         |
|          | Security                                        |
|          | Verification                                    |
|          | API Management                                  |
|          | Voucher Center                                  |
|          | Sign Out                                        |

Vous pouvez voir vos USDT ici en cliquant sur "Assets ".

En cliquant sur Mon actif, vous verrez vos 100 USDT dans la section Acheter et vendre.

| My Assets 🛛                                                       |             |                        |                                         |
|-------------------------------------------------------------------|-------------|------------------------|-----------------------------------------|
| Estimated Value $\circledast$ 0.00436363 BTC $\approx$ 101.10 USD | Today's PnL |                        |                                         |
| Spot                                                              | 0.99%       | 1.00 USD $\rightarrow$ |                                         |
| Margin                                                            | 0.00%       | 0.00 USD →             |                                         |
| Futures                                                           | 0.00%       | 0.00 USD →             | Total Balar<br>0.00436363<br>≈ 101 10 I |
| Earn                                                              | 0.00%       | 0.00 USD →             | 101.10                                  |
| Buy & Sell                                                        | 99.01%      |                        |                                         |

Pour pouvoir acheter des KLX, vous devez transférer ces jetons dans le Spot Wallet.

Cliquez sur la petite flèche pour transférer ces jetons sur le Spot Wallet.

| Q Search coin      |                         |                         |                    | Hide 0 Balan           |
|--------------------|-------------------------|-------------------------|--------------------|------------------------|
| Coin 🗢             | Total 🗢                 | Available ≑             | In Orders          | Actions                |
| USDT<br>Tether USD | <b>100</b><br>100 (USD) | <b>100</b><br>100 (USD) | 0.00<br>0.00 (USD) | Buy Sell Transfer Earn |

Cliquez sur le transfert et sélectionnez l'option Acheter et vendre à Spot.

Transfer

| From | Buy & Sell | IN     |
|------|------------|--------|
| То   | Spot       | N      |
|      |            |        |
| USDT |            | $\sim$ |
|      |            |        |
|      |            | All    |

#### Option 2 : Déposer des USDT sur Bitmart

Vous pouvez déposer des USDT depuis un autre cryptowallet sur Bitmart.

Cliquez sur Deposit here et déposez ensuite des USDT ou votre adresse Tether en cliquant sur " Deposit ".

| Assets ▼ Orders ▼ I     | eo****@gmail.com 📮 🕀    | )                       |                    |                    |                 |
|-------------------------|-------------------------|-------------------------|--------------------|--------------------|-----------------|
| Total Balance           | ∞<br>TC                 |                         |                    |                    |                 |
| ~******* USD<br>Deposit | Withdraw                |                         |                    |                    |                 |
| Using BMX Dedu          | ction (25% discount)    |                         |                    | \<br>\             |                 |
| Coin 🗢                  | Total 🗢                 | Available 🌻             | In Orders          | Locked             | 7               |
| USDT<br>Tether USD      | <b>100</b><br>100 (USD) | <b>100</b><br>100 (USD) | 0.00<br>0.00 (USD) | 0.00<br>0.00 (USD) | Deposit Wthdraw |

# - Étape 3 : Achat de KLX

Lorsque vous avez vos USDT sur votre compte Spot, vous pouvez commencer à trader KLX

#### **Option 1 : Lien direct**

Lien direct pour acheter du KLX (coming soon, 2<sup>nd</sup> of February)

#### **Option 2 : Sur Bitmart**

Cliquez sur Trade, puis standard,

| 🖹 BitMart | Buy & Sell | Markets 🔇    | Trade - Futures - | Earn 🕶      | NFT   | More 🗸      | 👌 Promotions 🕶 | Assets - | Orders 🗸 | bit****@kalimadb.com | [] | ⊕ |
|-----------|------------|--------------|-------------------|-------------|-------|-------------|----------------|----------|----------|----------------------|----|---|
| Account   | Security   | Verification | API Management    | Sub-Account | t Vou | cher Center |                |          |          |                      |    |   |

Recherchez KLX et choisissez la pair KLX/USDT

|         | < ★ USDS B    | TC ETH Fan To | ken DeF > |
|---------|---------------|---------------|-----------|
| K Z     | Search        |               |           |
|         | Pair 🔷        | Last Price ≑  | 24H %≑    |
| 4000.00 | \$ARG/USDT    | 1.4208        | -1.39%    |
| 2912.05 | 📌 \$CCX/USDT  | 0.07850       | -0.51%    |
|         | \$DFI/USDT    | 0.598301      | -0.38%    |
|         | \$FLAG/USDT   | 7.8991        | -12.93%   |
|         | 🚖 \$HMT/USDT  | 0.004797      | 7.17%     |
|         | \$ORE/USDT    | 0.00739       | -1.99%    |
|         | \$POR/USDT    | 1.0625        | 0.03%     |
|         | 🔶 \$Port/usdt | 0.001928      | 2.88%     |
|         | Market Trades |               |           |
|         |               | Amount(DTC)   |           |

### Vous pouvez ici acheter vos KLX avec vos USDT au prix du marché

| Limit                          | Market Tri | gger 🔻 🕧 |     |      |                         |                                | Margin | 5x Transfer | Fee Rate |  |
|--------------------------------|------------|----------|-----|------|-------------------------|--------------------------------|--------|-------------|----------|--|
| Available 30,000 USDT          |            |          |     |      |                         | Available 0.00 BTC             |        |             |          |  |
| Price<br>The best market price |            |          |     |      | Price<br>The b          | Price<br>The best market price |        |             |          |  |
| Total USDT ≥ 5 USDT            |            |          |     |      | Amount<br>≥ 0.00001 BTC |                                |        |             | BTC      |  |
| •<br>0%                        | 25%        | 50%      | 75% | 100% | •<br>0%                 | 25%                            | 50%    | 75%         | 100%     |  |
| Buy BTC                        |            |          |     |      |                         | Sell BTC                       |        |             |          |  |
|                                |            |          |     |      |                         |                                |        |             |          |  |